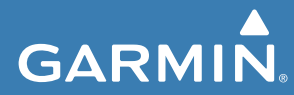

# Használati útmutató

# Edge<sup>®</sup> Explore

Érintőképernyős, GPS-vevős kerékpáros fedélzeti számítógép

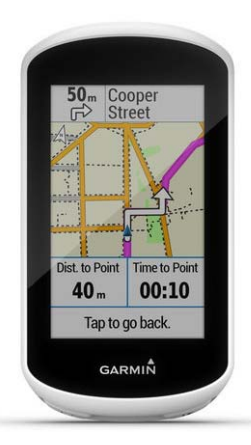

| Bevezető1                              | Pálva megielenítése a térképen 15          |
|----------------------------------------|--------------------------------------------|
| Kezelőgombok1                          | Pálva leállítása15                         |
| Okostelefon párosítása1                | Pálva törlése 15                           |
| Főképernvő áttekintése                 | Pálva beállítások15                        |
| Widgetek megtekintése                  | Térképi beállítások 16                     |
| Háttérvilágítás                        | Térkép tájolása                            |
| Érintőképernyő használata              | Útvonal beállítások 17                     |
| Képernyő lezárása 4                    | Pluotooth® kanagalatan karagatiil          |
| Készülék töltése 4                     | olárbotő funkciák 17                       |
| Tudnivalók az akkumulátorról           | Coopert követés indítésa 18                |
| Normál tartó felszerelése              | A coopert követés használatát sogítő tip   |
| Készülék kivétele a tartóból           | A cooport Roveres hasznalatat segito tip-  |
| Nevinécié 7                            | Per                                        |
| Navigacio                              | funkciók 20                                |
| Műhaldas kanssalat látasítása          | Palaaat faliamaráa 20                      |
| Munoidas kapcsolai letestiese          | Acorticatorolo arolaáltotán                |
| Helyek                                 | Assziszlericia szolyallalas                |
| Helyek mentese (megjelolese)           | A baleset leiismeres es asszisztencia szol |
| Hely mentese a terkepen                | yallalasok beallilasa 22                   |
| Navigacio hely fele                    | vesznelyzeti elernetősegek                 |
| Navigacio koordinatakkal kijelolt      | megtekintese az Edge keszüleken 23         |
| hely felé 10                           | Segitegkeres23                             |
| Navigáció a kiindulási hely felé 10    | Baleset felismeres                         |
| Navigáció leállítása 10                | be- és kikapcsolás                         |
| Hely kivetítése10                      | Automatikus üzenet elvetése                |
| Helyek szerkesztése11                  | Allapot frissítés küldése                  |
| Hely törlése11                         | balesetet követően24                       |
| Pálya létrehozása az Edge-n11          | Vezeték nélküli kapcsolattal               |
| Pálya letöltése a Garmin Connectről 12 | működő mérők24                             |
| Körutazás létrehozása 13               | Vezeték nélküli kapcsolattal működő        |
| Tippek a pályák használatához 14       | mérők párosítása24                         |
| Pálya adatainak megtekintése 14        | Pulzustartományok beállítása               |

| Pálya leállítása                          | 15  |
|-------------------------------------------|-----|
| Pálya törlése                             | 15  |
| Pálya beállítások                         | 15  |
| képi beállítások                          | 16  |
| Térkép tájolása                           | 16  |
| onal beállítások                          | 17  |
| etooth <sup>®</sup> kapcsolaton keresztül |     |
| rhető funkciók                            | 17  |
| oport követés indítása                    | 18  |
| A csoport követés használatát segítő t    | ip- |
| pek                                       | 20  |
| eset felismerés és asszisztencia          |     |
| kciók                                     | 20  |
| Baleset felismerés                        | 20  |
| Asszisztencia szolgáltatás                | 21  |
| A baleset felismerés és asszisztencia     | SZC |
| gáltatások beállítása                     | 22  |
| Vészhelyzeti elérhetőségek                |     |
| megtekintése az Edge készüléken           | 23  |
| Segítégkérés                              | 23  |
| Baleset felismerés                        |     |
| be- és kikapcsolás                        | 23  |
| Automatikus üzenet elvetése               | 23  |
| Állapot frissítés küldése                 |     |
| balesetet követően                        | 24  |
| eték nélküli kapcsolattal                 |     |
| ködő mérők                                | 24  |
| eték nélküli kapcsolattal működő          |     |
| rők párosítása                            | 24  |
| Pulzustartományok beállítása              | 25  |
|                                           |     |

#### Bevezető

| Tudnivalók a pulzustartományokról. 26<br>Edzési célok 26 |
|----------------------------------------------------------|
| Forgalmi viszonyok átlátásának segítése                  |
| a kerékpáros számára 27                                  |
| Edzésnanló 27                                            |
| Túraadatok megtekintése 27                               |
| Összesítések megtekintése 28                             |
| Túra törlése 28                                          |
| Személyes rekordok 28                                    |
| Személyes rekord megtekintése 28                         |
| Személyes rekord visszaállítása 28                       |
| Személyes rekord törlése 28                              |
| Garmin Connect 29                                        |
| Tevékenységek tárolása 29                                |
| Adatok kielemzése                                        |
| Tevékenységek megosztása                                 |
| Túra feltöltése a Garmin Connectre 30                    |
| Adatkezelés                                              |
| Fájlok letöltése az Edge-re                              |
| Fájlok törlése                                           |
| USB-kapcsolat bontása                                    |
| Készülék személyre szabása                               |
| Connect IQ funkciók                                      |
| Connect IQ funkciók letöltése                            |
| számítógép segítségével 32                               |
| Felhasználó profil beállítása                            |
| Tevékenység beállítások                                  |
| Adatképernyő hozzáadása 34                               |
| Adatképernyő szerkesztése                                |
| Adatképernyők átrendezése                                |
| Riasztások35                                             |

| Tartomány-riasztások beállítása 35<br>Ismétlődő riasztás beállítása 36<br>Auto Lap <sup>®</sup> funkció |
|----------------------------------------------------------------------------------------------------|
| Kör indítása automatikusan pozíció alap-                                                                |
| ján (Auto Lap - Hely szerint)                                                                           |
| Kör indítása automatikusan                                                                              |
| távolság alapján                                                                                        |
| Kör indítása automatikusan                                                                              |
| idő alapján 37                                                                                          |
| Automatikus alvás funkció                                                                               |
| Auto Pause használata                                                                                   |
| Automatikus léptetés                                                                                    |
| az adatképernyők között                                                                                 |
| Számláló automatikus indítása                                                                           |
| Telefon beállítások 39                                                                                  |
| Vendég mód 40                                                                                           |
| Vendég mód beállítása 40                                                                                |
| Vendég mód kikapcsolása 40                                                                              |
| Rendszerbeállítások 41                                                                                  |
| Műholdas kapcsolat be-                                                                                  |
| és kikapcsolása 41                                                                                      |
| Kiemelt szín beállítások 41                                                                             |
| Kijelző beállítások 41                                                                                  |
| Adatrögzítési beállítások 42                                                                            |
| Mértékegység beállítások 42                                                                             |
| Hangjelzések be- és kikapcsolása 42                                                                     |
| Nyelvi beállítások 42                                                                                   |
| ldőzónák43                                                                                              |
| Készülék információk 43                                                                                 |
| Műszaki adatok43                                                                                        |
| Edge Explore 43                                                                                         |

Edge® Explore használati útmutató

# Bevezető Vigyázat!

A termékkel kapcsolatos figyelmeztetésekért és egyéb fontos információkért lásd a *Fontos Biztonsági és Termékinformációk* útmutatót a termék dobozában.

Mindig konzultáljunk orvossal, szakértővel, mielőtt egy felkészülési tréninget elindítanánk, vagy az edzéstervet módosítanánk.

# Kezelőgombok

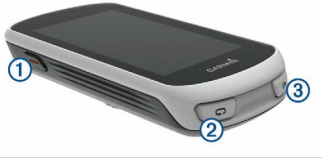

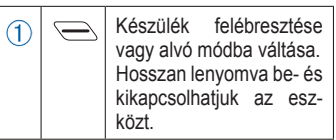

| 2 | Ĵ | Új kör indítása.                    |  |
|---|---|-------------------------------------|--|
| 3 |   | Számláló indítása, leállí-<br>tása. |  |

# Okostelefon párosítása

A vezeték nélküli funkciók használatához az Edge készüléket a Garmin Connect™ Mobile alkalmazáson keresztül párosítsuk az okostelefonnal, és ne a telefon Bluetooth® beállításain keresztül.

- Az okostelefon alkalmazás áruházából telepítsük, majd nyissuk meg a Garmin Connect<sup>™</sup> Mobile alkalmazást.
- 2. A készüléken nyomjuk meg hoszszan a ⊆ gombot.

Amikor először kapcsoljuk be a készüléket, a készülék felszólít, hogy válasszuk ki a nyelvet. A következő képernyő az okostelefon párosítására szólít fel.

TIPP: A kezdőképernyőn ujjunkat lefelé húzva megjeleníthetjük a beállítások widgetet, innen válaszszuk a Telefon > Okostelefon párosítása pontot a manuális párosításhoz.

- 1. A készülék Garmin Connect fiókhoz történő hozzáadásához válaszszunk az alábbi lehetőségek közül:
  - Amennviben első alkalommal párosítunk eszközt a Garmin Connect Mobile alkalmazáson keresztül, kövessük a képernyőn megjelenő utasításokat.
  - · Amennyiben egy másik eszközt már párosítottunk a Garmin Connect Mobile alkalmazással a ≡ vagy ···· menüben, válasszuk a Garmin készülékek > Eszköz hozzáadása pontot, majd kövessük a képernyőn megjelenő utasításokat.

A sikeres párosítást követően egy üzenet jelenik meg, és az automatikusan szinkronizál az okostelefonnal.

# Főképernyő áttekintése

A főképernyőn azonnali hozzáférést kínál az Edge összes fontos funkciójához.

| 60     | Kerékpározás indítása.<br>A nyílakkal másik tevé-<br>kenység profilra váltha-<br>tunk.         |  |
|--------|------------------------------------------------------------------------------------------------|--|
| Hova?  | Hely megjelölése, helyek<br>keresése, pálya létreho-<br>zása vagy navigáció pá-<br>lya mentén. |  |
| Pályák | Új pálya létrehozása és<br>hozzáférés a mentett pá-<br>lyákhoz                                 |  |
|        | Napló és személyes<br>rekordok, edzési opciók,<br>beállítások, kapcsolatok<br>kezelése.        |  |
| ାଭ     | Connect IQ alkalmazá-<br>sok, widgetek, adatme-<br>zők elérése.                                |  |

#### Widgetek megtekintése

Az Edge gyárilag előre feltöltött widgetekkel rendelkezik. Ahhoz. hogy az eszközből a legjobb teljesítményt hozzuk ki, párosítsuk okostelefonunkkal.

1. A kezdőképernyőn a kijelző tetejétől húzzuk lefelé az ujjunkat.

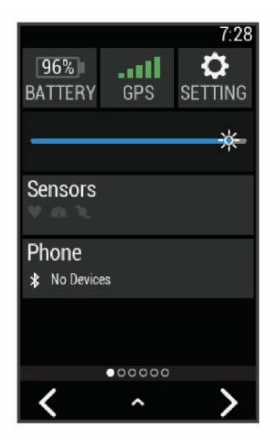

Megjelenik a készülék beállítások widget. A villogó ikon azt jelenti, hogy a készülék kereső módban van. Válasszuk bármelyik ikont a beállítások módosításához.

2. Ujjunkat húzzuk el jobbra vagy balra a további widgetek megtekintéséhez.

Legközelebb, amikor ujjunkat lehúzva megjelenítjük a widgeteket, megjelenik a legutóbb megtekintett widget.

#### Háttérvilágítás

A háttérvilágítás bekapcsolásához érintsük meg az érintőképernyőt. MEGJEGYZÉS! A háttérvilágítás időkorlátját szabályozhatjuk (Beállítások, 41. oldal)

- 1. A kezdő- vagy adatképernyőről húzzuk a kijelző tetejétől lefelé az ujjunkat
- Válasszuk a 🔅 ikont, majd a csúszkát kedv szerint elhúzva állítsuk a férnyerőt.

3

# Érintőképernyő használata

 Miközben a számláló fut, koppintsunk a képernyőre a számláló lap megtekintéséhez.

A számláló lapon keresztül túra közben visszaléphetünk a főképernyőre.

- A f gombbal a főképernyőre ugrunk vissza.
- Görgetéshez ujjunkat húzzuk el a képernyőn vagy használjuk a nyílakat.
- A Svisszaugrunk az előző képernyőre.
- A ✓ gombbal elmentjük a beállításokat és bezárjuk a képernyőt.
- A X gombbal bezárjuk a képernyőt, és visszaugrunk az előző képernyőre.
- A @ gombbal adott hely közelében kereshetünk.
- A ① gombbal további adatokat kérhetünk le.

• A 🖬 gombbal törölhetjük az adott elemet.

#### Képernyő lezárása

A képernyő akaratlan megérintéséből eredő problémákat megelőzendő lezárhatjuk a képernyőt.

- Nyomjuk le hosszan a gombot, és válasszuk a Képernyőzár pontot.
- Tevékenység közben nyomjuk meg a gombot.

# Készülék töltése

# Figyelem!

A rozsdásodást megelőzendő, töltés előtt töröljük szárazra a töltési érintkezőket és az ezekhez közeli felületeket.

A készülék beépített lítium-ion akkumulátorról működik, melyet normál fali hálózati csatlakozóról vagy számítógépünk USB-portjáról tölthetünk fel. **NE FELEDJÜK!** Az akkumulátor a megengedett töltési hőmésékleti tartományon kívül eső környezeti hőmérséklet mellett nem töltődik (*Műszaki adatok*, 43. oldal).

- 1. Húzzuk fel az USB portot 2 védő gumisapkát 1.
- 2. Az USB-kábel kisebbik végét csatlakoztassuk az USB portba.

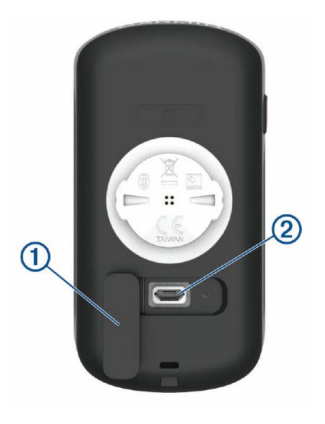

- A kábel másik végét csatlakoztassuk a hálózati tápegységhez vagy a számítógép USB-portjához.
- Illesszük a hálózati tápegység dugvilláját fali csatlakozó aljzatba.
   Amikor a készüléket áram alá helyezzük, az automatikusan bekapcsol.
- Töltsük fel teljesen a készüléket. Feltöltés után helyezzük vissza az esővédő sapkát.

### Tudnivalók az akkumulátorról

#### Vigyázat!

A készülék lítium-ion akkumulátorról működik. A termékkel kapcsolatos figyelmeztetésekért és egyéb fontos információkért lásd a *Fontos Biztonsági és Termékinformációk* útmutatót a termék dobozában.

# Normál tartó felszerelése

A GPS-jelek stabil műholdas vételéhez forgassuk úgy a kerékpáros tartót, hogy a készülék eleje az égboltra nézzen. A tartót a szárra vagy a kormányrúdra is rögzíthetjük.

- Válasszunk egy helyet a készüléknek, ahol nem zavarja a kerékpár biztonságos kezelését.
- Helyezzük a gumi alátét korongot

   a tartó hátuljára.

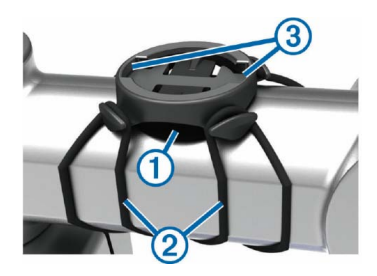

A tartó fedje le az alátétet, így az nem csúszhat el.

3. Helyezzük a tartót a kormányszárra.

- **4.** A két pánttal ② rögzítsük szorosan a tartót.
- Igazítsuk az Eplore hátulján lévő füleket a tartón kialakított hornyokba ③.
- A készüléket nyomjuk finoman a tartóba, és fordítsuk el az óramutató járásával egyező irányba, egészen addig, amíg nem rögzül a helyén.

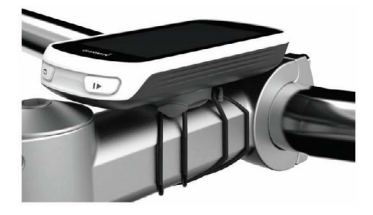

# Készülék kivétele a tartóból

- 1. Forgassuk el a készüléket az óramutató járásával egyező irányba.
- 2. Emeljük ki a készüléket a tartóból.

# Navigáció Kerékpárra fel!

Amennyiben a készülékhez tartozékként ANT+ mérő is járt, akkor az a kezdeti beállítási műveletsor folyamán aktiválható (lásd 43. oldal).

- Nyomjuk le hosszan a gombot a készülék bekapcsolásához.
- Menjünk ki szabad ég alá, és várjunk a műholdas kapcsolat létrejöttéig.

Amikor a műholdas vétel állapotát mutató oszlopdiagram zöldre vált, a készülék készen áll az edzés megkezdésére.

- 3. A főképernyőn érintsük az Sombot.
- Nyomjuk a ▶ gombot a számláló indításához.

**NE FELEDJÜK!** A napló csak akkor rögzíti az edzési adatokat, amikor a számláló fut.

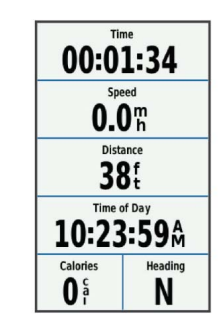

 További adatképernyők megtekintéséhez húzzuk el ujjunkat jobbra vagy balra.

Az adatképernyőn ujjunkat a képernyő tetejétől lefelé húzva a kapcsolatok képernyőt tekintjük meg.

- A képernyőre koppintva megtekinthetjük az átfedéses számláló ablakot.
- 7. A ▶ gombbal leállíthatjuk a számlálót.
  - TIPP! Az edzés mentése és a Garmin Connect fiókban történő

megosztása előtt módosíthatjuk az edzés, a túra típusát. A kerékpárnak megfelelő pályák létrehozásához elengedhetetlen a túra típus pontos megadása.

- 8. Válasszuk az Útmentés pontot az edzés adatainak mentéséhez.
- 9. Válasszuk a 🗸-t.

#### Műholdas kapcsolat létesítése

A műholdakról érkező jelek vételéhez tiszta rálátásra van szükség az égboltra. A dátum és az idő a GPS-adatok alapján automatikusan kerül beállításra.

**TIPP:** További információkért a GPS-ről lépjen a www.garmin. com/aboutGPS oldalra.

- Menjünk ki szabad, fedetlen helyre. A készülék eleje nézzen felfelé, az égbolt felé.
- Várjunk, amíg létrejön a műholdas kapcsolat. Ez 30-60 másodpercet vehet igénybe.

# Helyek

Kijelölhetünk és elmenthetünk helyeket a készülék memóriájában.

Helyek mentése (megjelölése) Hely megjelöléséhez élő műholdas kapcsolat szükséges.

A hely egy pozíció, egy pont, amelyet eltárolunk a készülékben. Amennyiben egy adott helyhez később vissza kívánunk térni, vagy egy tereptárgyat meg kívánunk jelölni a térképen, jelöljük meg az adott helyet.

- 1. Kezdjük el a kerékpározást.

Hely mentése a térképen

- 1. A főképernyőn válasszuk a Hova?
  - > > Keresés kijelölt területen
  - > Egy térképpont pontot.
- 2. Keressük ki a kívánt helyet a térképen.
- 3. Jelöljük ki a kívánt helyet.

A hely adatai megjelennek a térkép tetején lévő információs sávban.

- Válasszuk ki a képernyő tetején az információs sávot.
- 5. Válasszuk a ► > ✓-t.

# Navigáció hely felé

- 1. Válasszuk a Hova?-t.
- 2. Válasszunk az alábbi lehetőségek közül:
- Térkép böngészés: navigáció térképen megjelenő hely felé.
- Keresés: navigáció érdekes hely, város, kereszteződés vagy ismert koordináták felé.

**TIPP!** A **(a)** ikonnal szűkíthetjük a keresési területet.

- Cím keresés: megadhatjuk az adott címet, amely felé navigálni szeretnénk.
- Mentett helyek: navigáció mentett hely felé.

**TIPP!** A I ikonnal pontos keresési információkat adhatunk meg.

- Korábbi találatok: navigáció az 50 utolsó találati hely valamelyike felé.
- A > Keresés kijelölt területen ponttal szűkíthetjük a keresést egy megadott hely közelére.
- 3. Válasszuk ki a helyet.
- 4. Válasszuk az Indulj! pontot.
- 5. Kövessük a képernyőn megjelenő navigációs utasításokat.

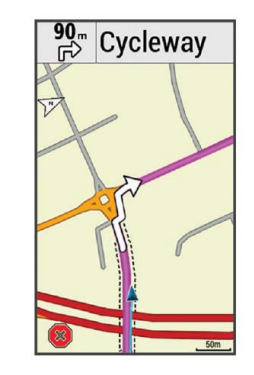

### Navigáció koordinátákkal kijelölt hely felé

- 1. Válasszuk a Hova? > Keresési eszközök > Koordináták pontot.
- Adjuk meg a koordinátákat, majd válasszuk a ✓-t.
- Kövessük a képernyőn megjelenő navigációs utasításokat.

# Navigáció a kiindulási hely felé

A túra bármely pontján elindíthatunk egy, a kiindulási pontba visszavezető navigációt.

- 1. Indítsuk el a túrát.
- 2. Haladás közben a számláló képernyőn koppintsunk a kijelzőre.
- Válasszuk a ↑ > Hova? > Vissza a kezdéshez pontot.
- Válasszunk az Ugyanazon az úton illetve a Legrövidebb úton opciók közül.
- 5. Válasszuk az Indulj! parancsot.

A készülék visszavezet a kiindulási pontba.

# Navigáció leállítása

- 1. Görgessünk a térképre.
- 2. Válasszuk ki a (🗷 > ✓ pontot.

# Hely kivetítése

Új hely kijelölésének és mentésének egy másik módja, hogy egy már ismert helyhez képest adjuk meg az új hely irányát és távolságát. Ez az ún. kivetítés.

- 1. A főképernyőn válasszuk a Hova? > Mentett helyek pontot.
- 2. Válasszuk ki a viszonyítási alapot jelentő helyet.
- 3. Válasszuk ki a képernyő tetején az információs sávot.
- 4. Válasszuk a 🖍 > Projekt helye-t.
- 5. Adjuk meg az új hely irányát és távolságát.
- 6. Válasszuk a √-t.

# Helyek szerkesztése

- 1. Válasszuk a Hova? > Mentett helyek pontot.
- 2. Válasszuk ki a helyet.
- Válasszuk ki a kívánt adatot a képernyő tetején megjelenő sávban.
- 4. Válasszuk a 🖍 -t.
- 5. Válasszuk ki a szerkeszteni kívánt tulajdonságot.

Például, válasszuk a Magasság Módosításá-t hogy beírjuk a hely pontos magasságát.

 Adjuk meg az új információkat, majd válasszuk a ✓ pontot.

# Hely törlése

- Válasszuk a Hova? > Mentett helyek pontot.
- 2. Válasszuk ki a helyet.
- Válasszuk ki a kívánt adatot a képernyő tetején megjelenő sávban.

# Pálya létrehozása az Edge-n

Egyedi pályát is létrehozhatunk az Edge készüléken. A pálya útpontok, helyek láncolata, melyeket a megadott sorban elérve eljutunk a végcélig.

- Válasszuk a Pályák > Pálya tervező > Első hely hozzáadása pontot.
- 2. Válasszunk az alábbi lehetőségek közül:
  - A pálya kiindulási helyeként aktuális pozíciónk fog szolgálni a Jelenlegi hely pont kiválasztása esetén.
  - A Korábbi találatok ponttal az előző találatok közül jelölhetünk ki helyet.
  - Mentett hely kiválasztásához válasszuk az Elmentve pontot.
  - A hely térképen történő kijelöléséhez válasszuk a Térképen pontot.

- Az érdekes helyek közötti kereséshez válasszuk az ÉH Kategóriák pontot.
- Település kiválasztásához válasszuk a Településeket, majd válasszunk egy közeli települést.
- Hely cím szerinti megjelöléséhez válasszuk a **Cím** pontot, majd adjuk meg a címet.
- Kereszteződés kiválasztásához válasszuk ki a Kereszteződések pontot, majd adjuk meg az utcaneveket.
- Hely koordináták alapján történő megjelöléséhez válasszuk a Koordináták pontot, majd adjuk meg a koordinátákat.
- Válasszuk a Hszn pontot. TIPP! A térképről egy további pontot választhatunk ki, és a Hszn ponttal folytathatjuk a helyek hozzáadását.
- 4. Válasszuk a Következő hely hozzáadása pontot.

- A 2-4. lépéseket ismételjük egészen addig, amíg a pályát alkotó összes helyet, útpontot ki nem választottuk.
- 6. Válasszunk a Térképen mutat pontot.
  - A készülék megtervezi a pályát, majd megjeleníti a térképen.

**TIPP!** Az **k**ikont kiválasztva megtekinthetjük a pálya magassági grafikonját.

7. Válasszuk az Indulj! pontot.

#### Pálya letöltése a Garmin Connectről

Először regisztrálnunk kell a Garmin Connect portálon, csak ezután tölthetünk le pályát.

- 1. Válasszunk az alábbi lehetőségek közül:
  - Lépjünk be a Garmin Connect Mobile alkalmazásba.
  - Lépjünk fel a connect.garmin. com oldalra.

#### Edge<sup>®</sup> Explore használati útmutató

- Hozzunk létre egy új pályát, vagy válasszunk ki egy meglévőt.
- 3. Válasszunk a Send to Device-t (küldés a készülékre).
- Kövessük a képernyőn megjelenő utasításokat.
- Válasszuk a Pályák > Mentett pályák pontot.
- 6. Válasszunk ki a pályát.
- 7. Válasszuk az Indulj! pontot.

# Körutazás létrehozása

Az Edge egy kiindulási hely, valamint egy távolság alapján képes körutazást (amely a kiindulási helyhez tér vissza) létrehozni.

- A főképernyőn válasszuk a Pályák
   > Körpálya-útvonalterv pontot.
- Válasszuk a Távolság pontot, majd adjuk meg az útvonal teljes hosszát.
- 3. Válassszuk az Indulási pozíciót.
- 4. Válasszunk az alábbi lehetőségek közül:

- A pálya kiindulási helyeként aktuális pozíciónk fog szolgálni a Jelenlegi hely pont kiválasztása esetén.
- Mentett hely kiválasztásához válasszuk az Elmentve pontot.
- A hely térképen történő kijelöléséhez válasszuk a **Térképen megmutat** pontot.
- Az érdekes helyek közötti kereséshez válasszuk az ÉH Kategóriák pontot.
- Település kiválasztásához válasszuk a Településeket, majd válasszunk egy közeli települést.
- Hely cím szerinti megjelöléséhez válasszuk a **Cím** pontot, majd adjuk meg a címet.
- Kereszteződés kiválasztásához válasszuk ki a Kereszteződések pontot, majd adjuk meg az utcaneveket.
- Hely koordináták alapján történő megjelöléséhez válasszuk a

Edge® Explore használati útmutató

14

**Koordináták** pontot, majd adjuk meg a koordinátákat.

- Válasszuk az Indulási irány pontot, majd válasszunk egy haladási irányt.
- Válasszuk a Keresés pontot.
   TIPP! A O gombbal megismételhetjük a keresést.
- 8. Válasszuk az Indulj! pontot.

### Tippek a pályák használatához

- Az Irányító feliratok bekapcsolásával használjunk fordulóról fordulóra vezető navigációs utasításokat.
- Bemelegítés esetén a Demokative gombbal indíthatjuk a pályát, majd normál módon melegítsünk be.

- Bemelegítéskor maradjunk távol a pálya útvonalától. Amikor készen állunk, induljunk el a pálya irányába. Amikor elérjük a pálya vonalát, egy üzenet figyelmeztet.
- Görgessünk a térképig a pálya vonalának megtekintéséhez. Amenynyiben letérünk a pálya vonaláról, a készülék figyelmeztet.

#### Pálya adatainak megtekintése

- Válasszuk a Pályák > Mentett pályák pontot.
- 2. Válasszuk a pályát.
- 3. Válasszunk az alábbi lehetőségek közül:
  - Válasszuk az Összegzés pontot a pálya adatainak megtekintéséhez.
  - Válasszuk a Térkép pontot a pálya térképen történő megtekintéséhez.
  - Válasszuk a Magasság pontot a pálya magassági grafikonjának megtekintéséhez.

 Válasszuk a Körök pontot egy kör kiválasztásához és az egyes körök részletes adatainak megtekintéséhez.

#### Pálya megjelenítése a térképen

Minden egyes elmentett pályára vonatkozóan külön megadhatjuk, hogy miként jelenjen meg a térképen. Például a munkahelyünkre vezető pályát beállíthatjuk úgy, hogy mindig sárgán jelenjen meg a térképen. Egy másik útvonalat zölden jeleníthetünk meg a térképen. Így több útvonalat is megjeleníthetünk egyszerre, megkülönbeztetve attól, melyet éppen követünk.

- 1. Válasszuk a Pályák > Mentett pályák pontot.
- 2. Válasszuk ki a pályát.
- 3. Válasszuk a Beállítások pontot.
- Válasszuk a Megjelenítés mindig pontot a pálya megjelenítéséhez a térképen.

- 5. Válasszuk a Megjelenítési szín pontot, majd válasszunk egy színt.
- Válasszuk a Pálya pontok menüpontot, ezzel elérjük, hogy a pályát alkotó helyek is megjelenjenek a térképen.

A következő alkalommal, amikor a pálya közelében kerékpározunk, a pálya megjelenik a térképen.

#### Pálya leállítása

- 1. Ujjunk elhúzásával váltsunk a térképre.
- 2. Válasszuk ki a ⊗ > ✓ pontot.

#### Pálya törlése

- A főképernyőn válasszuk a Pályák
   > Mentett pályák-t.
- 2. Válasszuk ki a pályát.
- Válasszuk a <sup>m</sup> > ✓-t.

#### Pálya beállítások

Válasszuk a Pályák > Mentett pályák > 
pontot. **Irányító feliratok** – fordulóról fordulóra vezető navigációs iránymutató feliratok.

Letérés figyelmeztetés – Figyelmeztetés, amely a pálya elhagyásakor jelenik meg.

**Keresés** – A mentett pályák között név alapján kereshetünk.

**Szűrés** – Pályatípusonként szűrhetünk, például Strava<sup>™</sup> pályákra.

**Törlés** – Összes vagy több mentett pálya törlése a készülék memóriájából.

Térképi beállítások

Válasszuk a **> Tevékenység beál**lítások > Térkép pontot.

**Tájolás** – a térkép tájolását állíthatjuk be (lásd alább).

Automatikus nagyítás – a nagyítási szintek automatikus állítása a térkép használata közben. Kikapcsol beállítás esetén kézzel nagyítunk, kicsinyítünk.

Térkép részletesség – a térképen megjelenő információk mennyiségét állíthatjuk be. Több részlet megjelenítése esetén a kirajzolás lassabbá válik. Irányító feliratok – fordulóról fordulóra vezető, közúti navigáció során az útjelző felirat megjelenítése (utcaszintű térkép szükséges hozzá).

**Térképláthatóság** – speciális térképi funkciók beállítása.

**Térképadok** – a készülékre feltöltött térképeket kapcsolhatjuk be és ki.

#### Térkép tájolása

- Válasszuk a > Tevékenység beállítások pontot.
- Válasszuk a Térkép > Tájolás pontot.
- 3. Válasszunk az alábbiak közül:
- Észak felé a képernyő teteje az északi irány.
- Menetirányba az aktuális haladási irány mutat mindig a képernyő teteje felé.

• **3D mód** – a térkép térben jelenik meg.

# Útvonal beállítások

Válasszuk a **> Tevékenység be**állítások > Útvonalterv pontot.

**Tervezés népszerűség szerint** – a Garmin Connect adatbázisa alapján a legnépszerűbb kerékpáros utazások szerint tervezi meg az útvonalat.

Útvonaltervezési mód – a közlekedési eszköz kiválasztása az útvonal optimalizálásához.

**Tervezés módszere**: útvonaltervezés során figyelembe veendő szempont-ok megadása.

Úton tartás: pozíciónkat mindig a legközelebb eső úthoz igazítja, feltételezve, hogy közúton közlekedünk. **Elkerülés beállítása:** kijelölhetünk az útvonalbók kizárni kívánt úttípusokat (pl. földutak stb.).

Újratervezés: ha letérünk a tervezett útvonalról, a készülék automatikusan újratervezi azt.

Edge® Explore használati útmutató

# Bluetooth<sup>®</sup> kapcsolaton keresztül elérhető funkciók

Az Edge-t kompatibilis Bluetoothfunkciós okostelefonra csatlakoztatva számos kiegészítő funkció elérhetővé válik. Az alkalmazásokról a <u>www.</u> <u>garmin.com/intosports/apps</u> linken tájékozódhatunk.

**JEGYEZZÜK MEG!** Ezen funkciók csak Bluetooth-funkcióval ellátott okostelefonra csatlakoztatva vehetők igénybe.

Élő követés: barátok és családtagok valós időben követhetik nyomon az edzést. Emaiben vagy közösségi hálón keresztül is hívhatunk "nézőket", akik a Garmin Connect oldalain élőben látják a mérési adatokat.

**Csoport követés:** az élő követés funkció segítségével a csoportunkba tartozó többi kerékpárost követhetjük nyomon valós időben, közvetlenül a készülék képernyőjén.

17

Tevékenység adatok feltöltése a Garmin Connectre: amint befejeztük a túrát, az adatok elküldése automatikusan megtörténik a Garmin Connectre.

Pályák letöltése a Garmin Connectről: az okostelefonon keresztül közvetlenül a Garmin Connect fiókban kutathatunk és tölthetünk le pályákat az Edge készülékre.

Közösségi háló értesítések: amikor egy túrát feltöltünk a Garmin Connectre, egy frissítés kerül posztolásra kedvenc közösségi oldali lapunkra.

**Időjárási adatok frissítése:** valós idejű időjárási adatok érkeznek, melyekre az Edge is felhívja figyelmünket.

Értesítések: a telefonra érkező üzenetek, értesítések megjelennek az Edge kijelzőjén.

Üzenetek: bejövő üzenetekre és hívásokra válaszolhatunk előre beállí-

tott szöveges üzenettel. Ez a funkció kompatibilis Android operációs rendszerű okostelefonokkal érhető el.

Baleset felismerés: engedélyezzük, hogy amikor az Edge készülék baleset bekövetkeztét érzékeli, a Garmin Connect Mobile alkalmazás üzenetet küldjön a korábban megadott vészhelyzeti elérhetőségek felé.

Asszisztencia: engedélyezhetjük, hogy a nevünkkel és GPS helyzetünkkel a Garmin Connect Mobile alkalmazáson keresztül vészhelyzeti elérhetőségeink felé automatikus üzenetet küldjünk.

# Csoport követés indítása

A funkció használatához rendelkeznünk kell Garmin Connect fiókkal, valamint olyan kompatibilis okostelefon párosítása szükséges, melyen fut a Garmin Connect Mobile alkalmazás. Kerékpározás közben a térképen megtekinthetjük a Csoport követésben résztvevő kerékpárosokat.

Edge<sup>®</sup> Explore használati útmutató

- A Garmin Connect Mobile alkalmazás beállítási menüjében válaszszuk a LiveTrack (Élő követés)
   GroupTrack (Csoport követés) pontot.
- Válasszuk a Visible to (számukra látható) > All Connections (összes csatlakozó) pontot.

**NE FELEDJÜK!** Amennyiben több mint egy kompatibilis eszközzel rendelkezünk, a csoport követéshez ki kell jelölnünk a kívánt készüléket.

- Válasszuk a Start LiveTrack (élő követés indítása) pontot.
- Az Edge készüléken nyomjuk meg a -t, majd kezdjünk el kerékpározni.

 Ujjunk elhúzásával váltsunk a térképre a kapcsolódó kerékpárosok megtekintéséhez.

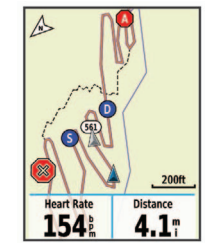

A térképen egy ikonra rákoppintva megtekinthetjük a csoport követési menetbe tartozó többi kerékpáros helyzetére és haladási irányára vonatkozó adatokat.

7. Ujjunk elhúzásával váltsunk a csoport követés listára.

A listából kiválaszthatunk egy kerékpárost: ezen kerékpáros helyzetét jelölő ikon a térkép közepén fog megjelenni.

#### A csoport követés használatát segítő tippek

A csoport követés az élő követés funkció segítségével a csoportba tartozó többi kerékpáros helyzetének a térképen történő megjelenítését teszi lehetővé. A csoportba tartozó öszszes kerékpárosnak rendelkeznie kell Garmin Connect fiókkal.

- Kerékpározzunk szabadtéren, bekapcsolt GPS-vevővel.
- Bluetooth-kapcsolaton keresztül párosítsuk az Edge készüléket okostelefonunkkal.
- A Garmin Connect Mobile alkalmazás beállítási menüjében a Connections (kapcsolatok) pontra kattintva frissítsük a csoport követési (GroupTrack) menetbe tartozó kerékpárosok listáját.
- Ellenőrizzük, hogy a csatlakozó kerékpárosok mindegyike párosítsa okostelefonját, és a Garmin Connect Mobile alkalmazás-

ban indítson el egy élő követés (LiveTrack) menetet.

- Ellenőrizzük, hogy az összes csatlakozó kerékpáros hatósugáron belül legyen (40 km-en belül).
- Csoport követési menet alatt váltsunk a térkép képernyőre, ugyanis itt láthatjuk a kapcsolódó kerékpárosok helyzetét.
- Mielőtt megtekintenénk a csoport követési menetbe tartozó többi kerékpáros helyzetére és haladási irányára vonatkozó adatokat, álljunk meg a kerékpárral.

# Baleset felismerés és asszisztencia funkciók Baleset felismerés

# Vigyázat!

A baleset felismerés egy kiegészítő funkció, amely elsősorban közúton történő használatra alkalmas. A baleset felismerési funkció nem szolgálhat a segítséghívás, sürgősségi segítségnyújtás igénylésének elsődleges eszközeként. A Garmin Connect Mobile alkalmazás nem veszi fel helyettünk a kapcsolatot a vészhelyzeti szolgáltatókkal.

Amikor a GPS-vevővel ellátott Edge készülék balesetet érzékel, a Garmin Connect Mobile alkalmazás egy automatikus szöveges üzenetet (SMS-t) és egy emailt küld az általunk megadott vészhelyzet esetén értesítendő telefonszámra, email címre. Az üzenet tartalmazza a GPS-pozíciót és nevünket. Az üzenet megjelenik az Edge készüléken, valamint a párosított okostelefon is jelzi, hogy 30 másodperc elteltével a vészhelyzeti címekre elküldésre kerül az üzenet. Amennyiben segítségre, ellátásra nincs szükség, ezen időtartamon belül még elvethetjük az automatikus üzenetet.

Az Edge készüléken a baleset felismerés bekapcsolása előtt a Garmin Connect Mobile alkalmazásban meg kell adnunk a vészhelyzeti elérhetőségeket. A párosított okostelefonon adatforgalmi szolgáltatás elérhető kell legyen, valamint olyan lefedettségű területen kell tartózkodnunk, ahol a hálózat lehetővé is teszi az adatforgalmat. Olyan vészhelyzeti elérhetőségeket adjunk meg, melyek szöveges üzenetek fogadására alkalmasak (lehetőség szerint normál üzenetküldési díjak mellett).

#### Asszisztencia szolgáltatás

# Vigyázat!

Az asszisztencia egy kiegészítő funkció, amelyre nem hagyatkozhatunk elsődleges sürgősségi segítségnyújtás végett.

A Garmin Connect Mobile alkalmazás nem veszi fel helyettünk a kapcsolatot a vészhelyzeti szolgáltatókkal.

Amikor a bekapcsolt GPS-vevővel ellátott Edge készülék párosítva van a Garmin Connect Mobile alkalmazáshoz, automatikus üzenetet küldhetünk nevünkkel és GPS helyzetünkkel a vészhelyzeti elérhetőségeinknek.

Ehhez előbb a Garmin Connect Mobile alkalmazásban meg kell adnunk a vészhelyzeti elérhetőségeinket. A Bluetooth-al párosított okostelefonon adatforgalmi szolgáltatás elérhető kell legyen, valamint olyan lefedettségű területen kell tartózkodnunk, ahol a hálózat lehetővé is teszi az adatforgalmat. Olyan vészhelyzeti elérhetőségeket adjunk meg, melyek szöveges üzenetek fogadására alkalmasak (lehetőség szerint normál üzenetküldési díjak mellett).

A készüléken megjelenik egy üzenet, amely jelzi, hogy egy adott idő lejárta után az elérhetőségek értesítve lesznek. Ha nincs szükségünk segítséfre, elvethetjük az üzenetet.

#### A baleset felismerés és asszisztencia szolgáltatások beállítása

- Okostelefonunk alkalmazás-áruházából telepítsük és lépjünk be a Garmin Connect Mobile alkalmazásba
- Párosítsuk az okostelefont a készülékkel (Okostelefon párosítása, 1. oldal).
- A Garmin Connect Mobile alkalmazás beállításaiban válasszuk a Vészhelyzeti elérhetőségek pontot, és adjuk meg a vészhelyzeti elérhetőségeket, valamint a kerékpáros adatait.

A megadott elérhetőségek egy üzenetet kapnak, amelyben vészhelyzeti eléhetőségekként vannak megjelölve.

**NE FELEDJÜK!** A vészhelyzeti elérhetőségek megadása után a készüléken automatikusan bekapcsol a baleset felimerés.

Edge® Explore használati útmutató

 Az Edge készüléken kapcsoljuk be a GPS-vételt (Műholdas kapcsolat létesítése, 8. oldal).

#### Vészhelyzeti elérhetőségek megtekintése az Edge készüléken

Ehhez először a Garmin Connect Mobile alkalmazásban meg kell adnunk a vészhelyzeti elérhetőségeket és a kerékpáros adatait.

Válasszuk ki a **> Csatlakoztatott funkciók > Elérhetőségek** pontot.

A telefonszámok és a vészhelyzet esetén értesítendő személyek neve megjelenik.

# Segítégkérés

Segítségkéréshez a készüléken be kell legyen kapcsolva a GPS funkció, és be kell lépnünk a Garmin Connect Mobile alkalmazásba.

A készülék sípoló hangot ad ki, majd a visszaszámlálás lejártával elküldi az üzenetet.

 Szükség esetén a Küldés gombbal azonnal elküldhetjük az üzenetet.

# **Baleset felismerés**

be- és kikapcsolás Válasszuk ki a => Csatlakoztatott

funkciók > Baleset felismerést.

#### Automatikus üzenet elvetése

Amikor a készülék balesetet észlel, a vészhelyzeti elérhetőségek felé küldendő üzenetet elvethetjük akár az Edge készüléken, akár a párosított okostelefonon.

Válasszuk az **Elvet** > ✓ pontot a 30 másodperces visszaszámlálás lejárta előtt.

#### Állapot frissítés küldése balesetet követően

Ez a funkció kizárólag akkor érhető el, amikor a készülék balesetet észlelt és

egy automatikus segélyhívó üzenetet küldött a megadott vészhelyzeti elérhetőségek felé.

Egy állapot frissítő üzenet formájában értesíthetjük a vészhelyzetről értesített feleket, hogy már nincs szükség sürgősségi segítségre.

Az állapotjelző oldalon válaszszuk a **Baleset felismerés > Küld hogy jól vagyok** pontot.

# Vezeték nélküli kapcsolattal működő mérők

Az Edge Explore számos vezeték nélküli ANT+ vagy Bluetooth funkciós mérővel is kompatibilis. A kompatibilis mérőkről buy.garmin.com oldalon kaphatunk információkat.

### Vezeték nélküli kapcsolattal működő mérők párosítása

Párosítás előtt fel kell vennünk a pulzusmérőt, vagy fel kell szerelnünk a sebességmérőt, pedálütemmérőt. A párosítás az ANT+ vagy Bluetooth funkciós mérő csatlakoztatását jelenti, pl. a pulzusmérő és az Edge csatlakoztatását.

 Hozzuk a mérőt és az Edge-t 3 méteres távolságon belül.

**NE FELEDJÜK!** Párosítás alatt minden más mérőt vigyünk 10 méteres körzeten kívül!

2. A főképernyőn válasszuk a

> Érzékelők > Érzékelő hozzáadásat.

- 3. Válasszunk az alábbiak közül:
  - Válasszuk ki a párosítani kívánt mérőt.
  - Válasszuk a Keresés az összes közt parancsot az elérhető öszszes mérő utáni kereséshez.

Edge® Explore használati útmutató

Megjelenik az összes elérhető mérők listája.

- Válasszuk ki a párosítani kívánt mérő(ke)t.
- 5. Válasszuk a Hozzáad pontot.

Amikor a mérő és az Edge párosítása megtörtént, a mérő állapota *Csatlakoztatva*-re vált. Az adatmezőket állítsuk át a mérési adatok megjelenítéséhez.

#### Pulzustartományok beállítása

A készülék az első bekapcsolás során megadott személyes adatok alapján osztja fel a pulzustartományokat. Az edzési céloknak megfelelően manuálisan is megadhatjuk a pulzustartományok kiosztását.

Az edzés során elégetett kalória pontos kiszámításához adjuk meg maximális pulzusszámunkat, de ezenfelül lehetőség van a pihenő pulzusszám megadására, valamint a pulzustartományok egyedi felosztására.

- Válasszuk a ≡ > Saját eredmények > Edzési tartományok > Pulzustartományok pontot.
- 2. Adjuk meg a maximális és pihenő pulzusszámainkat.

A tartományok kiosztása automatikusan frissül, azonban mindegyik értéket manuálisan módosíthatjuk.

- 3. Válasszuk az Ez alapján: pontot.
- 4. Válasszunk egy opciót:
  - BPM esetén a percenkénti szívdobbanás szerint láthatjuk és szerkeszthetjük a tartományokat.
  - %Max. esetén a maximális pulzusszám százalékértéke szerint láthatjuk és szerkeszthetjük a tartományokat.
  - %HRR esetén a pihenő pulzusszám százalékértéke szerint láthatjuk és szerkeszthetjük a tartományokat.

#### Tudnivalók a pulzustartományokról

Sok atléta használja a pulzustartományokat szív- és érrendszerének erősségi mérésére, valamint kondíciójának javítására. A pulzustartomány a percenkénti szívdobbanásokban meghatározott értéktartomány. A leggyakrabban alkalmazott öt tartományt 1-5-ig számozzák, ahol nagyobb szám nagyobb intenzitást jelez. A tartományok általában legnagyobb pulzusszámunk százalékában kerülnek meghatározásra.

#### Edzési célok

Ismerve a pulzustartományunkat, mérhetjük és javíthatjuk kondíciónkat a következő elvek szerint:

- Pulzusunk jól jellemzi az edzés intenzitását.
- Adott pulzustartományban dolgozva javíthatjuk szív- és érrendszerünk terhelhetőségét és erejét.
   Amennyiben ismerjük maximális pulzusszámunkat, az 52. oldalon szerep-

lő táblázat alapján meghatározhatjuk edzési céljainknak leginkább megfelelő tartományt.

Ha nem ismerjük maximális pulzusszámunkat, alkalmazzuk az interneten fellelhető valamelyik kalkulátorprogramot. Egyes edzőtermekben és egészségközpontokban lehetőség van a maximális pulzusszám megállapítására szolgáló erőnléti felmérés elvégzésére. Hüvelykujj-szabályként 220-ból kivonjuk korunkat, és megkapjuk a maximális pulzusszámot.

#### Forgalmi viszonyok átlátásának segítése a kerékpáros számára

Az Edge készülék együttműködik a Varia™ kerékpáros okos lámpákkal, valamint a hátrafelé figyelő Varia radarral, ezzel nagyban hozzájárul ahhoz, hogy a kerékpáros jobban nyomon követhesse a mögötte zajló forgalmat. További információkat a Varia készülékek használati útmutatójában találunk.

**NE FELEDJÜK!** Varia készülékek párosítás előtt szükséges lehet az Edge szoftverének frissítése (47. oldal).

# Edzésnapló

Az edzésnapló rögzíti a távolság, a kalória, a sebesség, a kör, a magasság, valamint az opcionális ANT+ mérők által szolgáltatott adatokat.

**NE FELEDJÜK!** A napló álló vagy felfüggesztett (pause) számláló mellett nem rögzíti az adatokat.

Üzenet figyelmeztet, amikor a készülék memóriája megtelik. A memória nem törlődik automatikusan, illetve a régi adatok sem kerülnek automatikusan felülírásra. Az adatok biztos megőrzése érdekében rendszeresen töltsük fel az adatokat a Garmin Connect fiókba.

# Túraadatok megtekintése

- Válasszuk a ≡ > Előzmény > Utak pontot.
- 2. Válasszunk egy túrát.
- Válasszunk a megjelenő lehetőségek közül.

#### Összesítések megtekintése

Megtekinthetjük az összesített adatokat: túrák számát, összidőt, össztávolságot, teljes elégetett kalóriamennyiséget.

Válasszuk a **E** > **Előzmény** > **Összesítések** pontot.

# Túra törlése

- Válasszuk a ≥ Előzmény > Túrák pontot.
- 2. Válasszuk ki a törölni kívánt túrát.

3. Válasszuk a ≡ > Töröl > ✓ pontot.

#### Személyes rekordok

A túra végén a készülék megjeleníti a teljesítményre vonatkozó esetleges értékeléseket. A személyes értékelések tartalmazzák a leghosszabb túrát, az egységes hosszra vetített leggyorsabb időt, és a túra során megtett legnagyobb emelkedést.

# Személyes rekord megtekintése

Válasszuk a **> Saját eredmények** > **Személyes rekordok** pontot.

#### Személyes rekord visszaállítása

A személyes értékeléseket visszaállíthatjuk a korábban mentett értékelésre.

- Válasszuk a > Saját eredmények > Személyes rekordok pontot.
- 2. Válasszuk ki a visszaállítani kívánt rekordot.
- Válasszuk az Előző rekord > ✓-t. NE FELEDJÜK! A művelet során mentett tevékenység nem törlődik.

#### Személyes rekord törlése

 Válasszuk a ≡ > Saját eredmények > Személyes rekordok pontot.  Válasszuk ki a törölni kívánt rekordot.

Válasszuk a m > ✓-t.

# **Garmin Connect**

Csatlakozzunk barátainkhoz a Garmin Connect internetes közösségi oldalon, ahol könnyedén tárolhatjuk és elemezhetjük az edzés adatait, sőt, ezeket meg is oszhatjuk másokkal, és ösztönözhetjük is egymást sporttársainkkal. Legyen szó bármely sportágról, futásról, gyaloglásról, úszásról, kerékpározásról, túrázásról, triatlonozásról, a Garmin Connect oldalon könnyedén rögzíthetjük mozgásban gazdag életvitelünk fontosabb eseményeit.

Garmin Connect fiókot ingyenesen hozhatunk létre, amikor a készüléket párosítjuk okostelefonunkkal a Garmin Connect Mobile alkalmazáson keresztül, vagy fellépünk a <u>connect.garmin.com</u> oldalra.

#### Tevékenységek tárolása

Az edzés végén a napló adatait Edge<sup>®</sup> Explore használati útmutató mentsük el, majd töltsük fel a Garmin Connect oldalra, ahol addig tárolhatjuk ezeket, ameddig csak akarjuk.

#### Adatok kielemzése

Számos adat felhasználásával, pl. idő, távolság, pulzusszám, elégetett kalória, lépésszám alapján részletesen elemezhetjük tevékenységünket. Felülnézetből, térképen tekinthetjük meg a kerékpározás során bejárt utat, a tempó, sebesség változásait grafikonos szemléltető ábrák mutatják be, valamint egyedi jelentéseket állíthatunk össze.

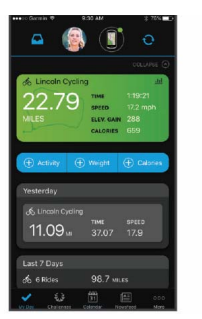

**NE FELEDJÜK!** Egyes adatokhoz külön megvásárolható kiegészítő (pl. pulzusmérő) szükséges.

#### Tevékenységek megosztása

Kapcsolódhatunk barátainkhoz egymás tevékenységének nyomon követéséhez, vagy kedvenc közösségi háló portáljainkon keresztül linket is küldhetünk az edzésekről.

### Túra feltöltése a Garmin Connectre

- Az Edge készüléket szinkronizáljuk a Garmin Connect Mobile alkalmazással az okostelefonunkon.
- Az Edge készülékkel kapott USB kábel segítségével párosítsuk a készüléket a számítógépünkkel, majd töltsük fel a túraadatokat a Garmin Connect fiókunkra.

Adatkezelés

#### Fájlok letöltése az Edge-re

1. Csatlakoztassuk az Edge-t a számítógéphez.

JEGYEZZÜK MEG! Az Edge nem kompatibilis a Windows<sup>®</sup> 95. 98. Me.

XP vagy NT<sup>®</sup> operációs rendszerek-

kel. Ugyancsak nem kompatibilis a

Az Edge cserélhető háttértár vagy mobil eszköz meghajtóként jelenik meg a számítógép Sajátgép (Számítógép) ablakában, illetve Mac számítógépen külön kötetként jelenik meg az asztalon.

NE FELEDJÜK! Azon számítógépeken, ahol sok hálózati meghajtó van csatlakoztva, nem marad betűjel az eszköz-meghajtók csatlakoztatására. Az operációs rendszer súgójában tájékozódjunk, miként rendelhetünk betűjelet a meghajtóhoz. 2. A számítógépen nyissuk meg a fájlkezelőt.

- 3. Válasszunk ki egy fájlt.
- 4. Válasszuk a Szerkesztés >Másolás menüpontokat.
- Nyissuk meg a Garmin meghajtót vagy a memóriakártya meghajtóját.
- 6. Lépjünk be egy mappába.
- 7. Válasszuk a Szerkesztés > Beillesztés pontot.

A fájl megjelenik a készülék memóriájának tartalmát mutató ablakban.

#### Fájlok törlése

#### Figyelem!

Az Edge memóriája fontos rendszerfájlokat tartalmaz, melyeket nem szabad letörölnünk. Ha nem ismerjük egy fájl rendeltetését, ne töröljük le azt.

- 1. Nyissuk meg a **Garmin** meghajtót vagy kötetet.
  - Edge<sup>®</sup> Explore használati útmutató

- Ha szükséges, nyissuk meg a mappát.
- 3. Jelöljük ki a fájlt.
- Nyomjuk meg a Delete gombot a számítógép billentyűzetén.

**MEGJEGYZÉS!** Amennyiben Apple® számítógépet használunk, ürítenünk kell a Kuka mappát.

#### USB-kapcsolat bontása

Amikor végeztünk a fájlkezeléssel, bontsuk az USB-kapcsolatot. Amenynyiben az eszköz cserélhető háttértárként van csatlakoztatva, az adatvesztés elkerülése érdekében ezt az alábbi biztonsági protokoll szerint bontsuk a kapcsolatot. Mobil eszköz esetén erre nincs szükség.

- 1. Végezzük el az alábbi műveletet:
  - Windows számítógépeken kattintsunk a *Hardver biztonságos* eltávolítása ikonra.
  - Macintosh számítógépen válaszszuk ki az eszközt, majd válaszszuk a File > Eject menüpontot.

Edge® Explore használati útmutató

2. Húzzuk ki az USB-kábelt az Edgeből és a számítógépből is.

# Készülék személyre szabása

# Connect IQ funkciók

A Connect IQ Mobile alkalmazáson keresztül a Garmintól vagy más külső fejlesztőtől származó Connect IQ bővítményeket adhatunk a készülékhez. **Adatmezők** – olyan új adattípusokkal bővíthetjük a készüléket, melyek a mérők által közölt adatokat, a végzett tevékenységet, illetve a napló tartalmát teljesen új szemszögből mutatják be. A Connect IQ adatmezőket a gyári funkciókhoz és képernyőkhöz gond nélkül hozzárendelhetjük.

Widgetek – információs ablakok, melyek révén egyetlen pillantással tájékozódhatunk a mérési adatokról, értesítésekről. **Alkalmazások** – interaktív funkciókkal bővítik a készüléket, pl. új szabadtéri és sport tevékenységekkel.

### Connect IQ funkciók letöltése számítógép segítségével

- Csatlakoztassuk a készüléket a számítógéphez egy USB kábellel.
- 2. Lépjünk fel az apps.garmin.com oldalra, és jelentkezzünk be.
- Válasszuk ki a kívánt Connect IQ funkciót, és töltsük le.
- Kövessük a képernyőn megjelenő utasításokat.

# Felhasználó profil beállítása

Elmenthetjük személyes adatainkat, nemünket, korunkat, testsúlyunkat, magasságunkat, profi sportolói adatainkat. A készülék a túraadatok pontos kiszámításához használja fel ezen adatokat: pl. a kalória kiszámításához.

- Válasszuk a ≡ > Saját eredmények > Felhasználói profil pontot.
- 2. Adjuk meg az adatokat.

# Tevékenység beállítások

- 2. Válasszunk az alábbiak közül:
  - Adatképernyők: az adatképernyők beállítása (lásd a 34. oldalon);
  - **Riasztások**: riasztások beállítása (lásd a 35. oldalon).
  - Automatikus funkciók > Auto Pause: a számláló automatikus felfüggesztésének beállítása (lásd a 38. oldalon).
  - Automatikus funkciók > Auto Lap: körök automatikus indításának beállítása (lásd a 36. oldalon).
  - Automatikus funkciók > Automatikus görgetés: adatképer-

nyők léptetésének beállítása (lásd a 38. oldalon).

- Automatikus funkciók > Automatikus készenlét: bekapcsolva öt perc tétlen állapot után a készülék készenléti (alvás) módba vált (lásd a 38. oldalon).
- Számláló indítási mód beállíthatjuk, hogy a készülék miként érzékelje a kerékpározás megkezdését, és ennek érzékelése esetén indítsa-e automatikusan a számlálót (lásd a 39. oldalon).
- Navigációs utasítások: Fordulóról fordulóra vezető GPS utasítá-36 Edge® 130 használati útmutatások és útvonalról való letérési figyelmeztetések bekapcsolása.
- Térkép: térképbeállítások módosítása. (lásd a 16. oldalon).
- Útvonaltervezés: útvonalbeállítások módosítása. (lásd a 17. oldalon).

Minden módosítás a tevékenység beállításokban kerül mentésre.

#### Adatképernyő hozzáadása

- Válasszuk a > Tevékenységi beállítások pontot.
- Válasszuk az Adatképernyők > Új hozzáadása > Adatképernyő pontot.
- Válasszuk ki a kívánt kategóriát, majd válasszunk egy vagy több adatképernyőt.
- 4. Válasszuk a 🍤 pontot.
- 5. Válasszunk az alábbiak közül:
  - Válasszunk egy másik kategóriát további adatmezők hozzáadásához.
- A ≺ vagy > gombokkal módosíthatjuk az adatképernyők elrendezését.
- Válasszuk a ✓ pontot.
- 8. Válasszunk az alábbi lehetőségek közül:

- Egy adatmezőre kétszer rákoppintva megváltoztathatjuk azt.
- Koppintsunk rá egyszer az adatmezőre, majd egy másikra, hogy a kettőt felcseréljük.
- 9. Érintsük a ✔ pontot.

#### Adatképernyő szerkesztése

- Válasszuk a > Tevékenységi beállítások pontot.
- Válasszuk az Adatképernyők pontot.
- 3. Válasszuk ki az adatképernyőt.
- Válasszuk az Elrendezés és Adatmezők pontot.
- A < vagy > gombokkal módosíthatjuk az adatképernyők elrendezését.
- 7. Válasszuk a 🗸 pontot.

- 8. Válasszunk az alábbi lehetőségek közül:
  - Egy adatmezőre kétszer rákoppintva megváltoztathatjuk azt.
  - Koppintsunk rá egyszer az adatmezőre, majd egy másikra, hogy a kettőt felcseréljük.
- 9. Érintsük a ✓ pontot.

#### Adatképernyők átrendezése

- Válasszuk a > Tevékenységi beállítások pontot.
- Válasszuk ki a kívánt adatképernyőt.
- **4.** A **→** és **→** gombokkal alakítsuk ki a sorrendet.
- 5. Érintsük a 🗸 pontot.

# Riasztások

Az Edge felhívja figyelmünket, hogy az edzés során egy adott távolságot, időt, sebességet, pulzust, pedálütemet túlléptünk. A riasztások beállításai a tevékenység profilban kerülnek mentésre.

#### Tartomány-riasztások beállítása

Amennyiben rendelkezünk opcionális pulzusmérővel, pedálütemmérővel, tartomány-riasztásokat is beélesíthetünk, melyek figyelmeztetnek, ha egy adott érték a figyelt tartomány alsó határértéke alá esik, vagy a felső határértékét túllépi. Például, beállíthatjuk a készüléket, hogy riasszon, amikor a pulzusszámunk 90 BPM alá esik, valamint 160 BPM értéket meghaladja.

- 1. Válasszuk a > Tevékenységi beállítások > Riasztások pontot.
- Válasszunk a Pulzusszám-riasztás, a Pedálütem-riasztás között.
- 3. Kapcsoljuk be a riasztást.
- Adjuk meg az alsó és felső küszöbértéket, vagy válasszuk ki a tartományt.
- 5. Érintsük a √-t.

Minden alkalommal, amikor a megadott értéket túllépjük (vagy alulmúljuk), üzenet jelenik meg, illetve amennyiben a hangjelzések be vannak kapcsolva, sípszó is hallatszik.

#### Ismétlődő riasztás beállítása

A készülék adott érték mérésénél vagy egy esemény, állapot visszatérő bekövetkeztekor, adott közönként, ismétlődő jelleggel riaszt. Például beállíthatjuk a készüléket, hogy 30 percenként figyelmeztessen.

- Válasszuk a > Tevékenységi beállítások > Riasztások pontot.
- 2. Válasszuk a Riasztások pontot.
- 3. Válasszunk egy riasztás típust.
- 4. Aktiváljuk a riasztást.
- 5. Adjuk meg a kívánt értéket.
- **6.** Érintsük a **✓** pontot.

Minden alkalommal, amikor az adott értéket elérjük, üzenet jelenik meg, illetve amennyiben a hangjelzések be vannak kapcsolva, sípszó is hallatszik.

35

#### Auto Lap<sup>®</sup> funkció Kör indítása automatikusan pozíció alapján (Auto Lap - Hely szerint)

Az Auto Lap funkcióval elérhetjük, hogy a készülék automatikusan új kört (menetet) kezdjen egy adott pozíciót elérve. Így az edzés egyes szakaszaira jellemző teljesítményt össze tudjuk hasonlítani (pl. egy hosszú emelkedőt vagy sprintet). Pálya mentén kerékpározva a *Hely szerint* opcióval a pálya vonalán meghatározott pontokon automatikusan új kört indít a készülék.

- Válasszuk a ≡ > Beállítások > Tevékenységi beállítások pontot.
- Válasszuk az Automatikus funkciók > Auto Lap > Auto Lap indítás > Hely szerint > Kör itt pontot.
- 3. Válasszunk az alábbiak közül:
  - Csak Lap lenyomásakor: a készülék akkor indít új kört, ha megnyomjuk a gombot, vagy áthaladunk bármely pozíción, ahol

korábban lenyomtuk a 💭 gombot.

- Indítás és kör: a készülék akkor indít új kört, amikor áthaladunk a
   gomb megnyomásakor jellemző pozíción, valamint mindenhol, ahol lenyomjuk a gombot.
- Jelölés és kör: edzés előtt előre meghatározott GPS-pozícióban indít új kört a készülék, valamint mindenhol, ahol lenyomjuk a gombot.
- Amennyiben szükséges, módosítsuk az adatmezőkben megjelenő adattípusokat.

#### Kör indítása automatikusan távolság alapján

A készülék adott távolság megtételekor automatikusan új kört regisztrál, így az edzés adott hosszúságú szakaszait könnyen összehasonlíthatjuk (pl. minden 10 kilométert).

Edge<sup>®</sup> Explore használati útmutató

- Válasszuk a ≡ > Beállítások > Tevékenységi beállítások pontot.
- Válasszuk az Automatikus funkciók > Auto Lap > Auto Lap indítása > Távolság szerint > Kör itt pontot.
- 3. Adjuk meg a távolságot.
- 4. Amennyiben szükséges, állítsuk át az adatmezőket.

# Kör indítása automatikusan idő alapján

A készülék adott idő elteltekor automatikusan új kört regisztrál, így az edzés adott időközökben megtett szakaszait könnyen összehasonlíthatjuk (pl. minden 20 percet).

- Válasszuk a > Tevékenységi beállítások pontot.
- Válasszuk az Automatikus funkciók > Auto Lap > Auto Lap indítása > Idő szerint > Kör itt pontot.
- 3. Adjuk meg az időt.
- Amennyiben szükséges, állítsuk át az adatmezőket.

#### Automatikus alvás funkció

Amennyiben a készülék öt percen át használaton kívül marad, a funkció automatikusan kikapcsolja a készüléket. Ebben a készenléti állapotban a kijelző kikapcsol, valamint az ANT+ mérők, a Bluetooth kapcsolaton keresztül csatlakoztatott eszközök leválasztásra kerülnek, illetve a GPS-vevő is kikapcsol.

- Válasszuk a > Tevékenységi beállítások pontot.
- 2. Válasszuk az Automatikus funkciók > Autom. készenlétet.

#### Auto Pause használata

Beállíthatjuk, hogy a készülék felfüggessze az időmérést az edzés során, amikor megállunk, vagy a sebesség egy bizonyos érték alá esik. Hasznos funkció, ha kerékpározás közben meg kell állnunk lámpánál, vagy egyéb helyeken lassítanunk kell. JEGYEZZÜK meg! Az adatok a naplóban nem kerülnek mentésre, amikor a számláló áll vagy fel van függesztve.

- Válasszuk a > Tevékenységi beállítások pontot.
- Válasszuk az Automatikus funkciók > Auto Pause pontot
- 3. Válasszunk az alábbiak közül:
  - Megálláskor: a számláló automatikusan felfüggesztésre kerül, amikor megállunk.
  - Egyéni sebesség: a számláló automatikusan kimerevedik, amikor sebességünk az itt megadott érték alá esik.
- Amennyiben szükséges állítsuk be az idő adatmezőket.

#### Automatikus léptetés az adatképernyők között

Az automatikus görgetés funkciót bekapcsolva a készülék automatikusan váltva mutatja az edzési képernyőket, amikor a számláló fut.

- Válasszuk a > Tevékenységi beállítások pontot.
- Válasszuk az Automatikus funkciók > Automatikus görgetést.
- Válasszunk egy megjelenítési sebességet.

# Számláló automatikus indítása

A funkció figyeli, hogy a készülék létesített-e műholdas kapcsolatot, illetve mozgásban vagyunk-e. Amennyiben e két feltétel teljesül, vagyis van műholdas kapcsolat és mozgásba lendülünk, figyelmeztet, hogy az adatok rögzítéséhez a számláló indítása is szükséges, vagy beállítástól függően automatikusan elindítja a számlálót.

- Válasszuk a > Tevékenységi beállítások pontot.
- Válasszuk a Számláló indítási mód pontot.
- 3. Válasszunk az alábbiak közül:

- Válasszuk a Kézi opciót, ekkor a b gomb lenyomásával magunk indítjuk a számlálót .
- Válasszuk a **Figyelmeztet** pontot, ekkor egy üzenet figyelmeztet, hogy elértük a számláló indításához rendelt sebességet.
- Az Automatikus pontot kiválasztva a számláló indításához rendelt sebességet elérve a készülék automatikusan elindítja a számlálót.

# Telefon beállítások

Válasszuk a **S** > Csatlakoztatott funkciók > Telefon pontot.

**Engedélyez** – Bluetooth-funkció bekapcsolása.

**NE FELEDJÜK!** A további Bluetooth beállítások csak akkor jelennek meg, ha itt bekapcsoljuk a funkciót.

**Becenév** – lehetővé teszi egy név megadását a Bluetooth vezeték nélküli technológiával rendelkező készülékek felismeréséhez.

Edge® Explore használati útmutató

**Okostelefon párosítása** – kompatibilis Bluetooth-funkciós okostelefon csatlakoztatása. Ezzel a funkcióval a Bluetooth-kapcsolaton keresztül működő funkciók, pl. az élő követés vagy a Garmin Connect fiókba történő adatfeltöltés válnak elérhetővé.

**Hívás és szöveges üzenetek** – a párosított kompatibilis okostelefonról érkező értesítések megjelenítésének engedélyezése.

Nem fogadott hívások és üzenetek – a párosított kompatibilis okostelefonról érkező, nem fogadott hívásokról tájékoztató értesítések megjelenítésének engedélyezése.

**Üzenetválasz aláírás:** szöveges üzenetekre adott válaszainkhoz aláírást rendelhetünk hozzá.

# Vendég mód

A vendég mód lehetővé teszi, hogy korlátozzuk az elérhető funkciókat és beállításokat, mielőtt oda adnánk a készüléket egy vendég felhasználónak.

#### Vendég mód beállítása

- Válasszuk a > Vengéd mód > Bekapcsol pontot.
- 2. Válasszunk az alábbi lehetőségek közül:
  - A vendég mód bekapcsolásához és kóddal való kikapcsolásához válasszuk a ✓-t, adjuk meg a 4 számjegyű kódot, majd ismét válasszuk a ✓-t.
  - A vendég mód bekapcsolásához és kód nélkül is elérhető kikapcsolásához válasszuk a X-t.
  - A készülék korlátozza a testreszabható beállításokat.

# Vendég mód <u>ki</u>kapcsolása

- Válasszuk a > Vengéd mód > Bekapcsol pontot.
- Szükség esetén adjuk meg a 4 számjegyű kódot, és válasszuk a ✓ pontot.

**NE FELEDJÜK!** Három sikertelen próbálkozás után a készülék figyelmeztet, hogy meg kell adnunk az univerzális feloldó kódot: Garmin.

- 3. Válasszunk az alábbiak közül:
  - A ✓ ponttal visszaállíthatjuk a készülék beállításait a Vendég mód bekapcsolása előttiekre.
  - A ★ ponttal megtarthatjuk a bekapcsolt Vendég mód mellett aktív beállításokat.

# Rendszer<u>be</u>állítások

Válasszuk a **E > Rendszer** pontot.

- GPS beállítások (41. o).
- Színbeállítások (41. o).
- Kijelző beállítások (41. o.).
- · Adatrögzítési beállítások (42. o.).
- Mértékegység beállítások (42. o.).
- Hangjelzés beállítások (42. o.).
- Nyelvi beállítások (42. o.).

# Műholdas kapcsolat be- és kikapcsolása

Beltéri edzéskor vagy az akkumulátor működési idejének növelése érdekében kikapcsolhatjuk a GPSkapcsolatot.

Válasszuk a **H** > **Rendszer** > **GPS üzemmód**ot.

#### Kiemelt szín beállítások

Módosíthatjuk a kiemelt színt.

- Válasszuk a > Rendszer > Szín pontot.
- 2. Válasszunk egy színt.

#### Kijelző beállítások

Válasszuk a **> Rendszer > Kijel**ző pontot.

**Fényerő** – a háttérvilágítás fényerejének állítása.

 H.világítás időkorlátja – megadhatjuk azt az időtartamot, amelynek lejártával a háttérvilágítás kikapcsol.
 Színösszeállítás – éjszakai vagy

nappali színvilág kiválasztása. Au-

Edge<sup>®</sup> Explore használati útmutató

**Képernyőfelvétel** – pillanatképet menthetünk a képernyő tartalmáról.

#### Adatrögzítési beállítások

Válasszuk a **> Rendszer > Adat**rögzítés pontot.

**Rögzítési időköz** – az edzési adatok rögzítésének gyakoriságát állíthatjuk be. *Intelligens* opció esetén csak kiemelt pontokban történik mentés, pl. fordulónál, sebesség változásakor stb., míg **1** másodperc opciónál minden másodpercben egy pont mentésre kerül. Utóbbi esetben nagy adatmenynyiség lesz az edzésről, de a memória is hamar megtelik.

Pedálütem átlagolása – megadhatjuk, hogy a pedálfordulatszám adatok kiszámítása során a pedálozás szüneteltetésekor érkező nulla értékeket a készülék kizárja a számításból (*ne tartalmazzon nullát*), vagy fi-

41

gyelembe vegye (*nullával*). A készülék alapértelmezetten kizárja a pedálozás szüneteltetésekor érkező nulla értékeket.

**HRV napló** – A készülék tevékenység során naplózza a pulzusszám-változásainkat.

# Mértékegység beállítások

A távolság, a sebesség, a magasság, a hőmérséklet, súly és pozícióformátum mértékegységét, kijelzési módját állíthatjuk be.

 Válasszuk a > Rendszer > Mértékegységek pontot.

Válasszuk ki a kívánt adattípust.
 Adjuk meg a mértékegységet.

#### Hangjelzések beés kikapcsolása

Válasszuk a **> Rendszer > Hangok** pontot.

# Nyelvi beállítások

Válasszuk a **> Rendszer > Nyelv** pontot.

#### ldőzónák

A készülék minden bekapcsolás alkalmával, amikor a műholdas kapcsolat létrejött, pozíciónk alapján automatikusan meghatározza az időzónát és a pontos időt.

# Készülék információk Műszaki adatok

#### Edge Explore

| Akkumulátor<br>típusa                     | Újratölthető,<br>beépített<br>lítium-ion akku |
|-------------------------------------------|-----------------------------------------------|
| Akku által<br>biztosított<br>működési idő | Akár 12 óra                                   |
| Üzemi hőmérséklet                         | -20°C – +60°C                                 |
| Töltési hőmérséklet                       | 0°C – 45°C                                    |
| Rádió frekvencia /<br>protokoll           | 2,4 GHz @ 4<br>dBm névleges                   |
| Vízállóság                                | IEC 60529<br>szabvány szerint<br>IPX7*        |

\* A készülék 1 méter mélységig merülve 30 percen át vízhatlan marad. Részletesen lásd a www.garmin.hu/ vizallo oldalon.

# Készülék ápolása

# Figyelem!

Ne tároljuk olyan helyen a készüléket, ahol tartósan szélsőséges hőmérsékleti viszonyoknak van kitéve, mivel ez kárt tehet a készülékben.

Soha ne kezeljük az érintőképernyőt kemény vagy hegyes tárggyal, mivel ez károsíthatja az érintőképernyőt.

Tisztítás során ne használjunk erős vegyszert, oldószert, mivel ez károsíthatja a műanyag alkotórészeket.

Ügyeljünk arra, hogy az USB portot védő gumisapka mindig szorosan a helyén legyen.

# Edge tisztítása

- Enyhén szappanos vízzel megnedvesített törlőruhával töröljük át a készüléket.
- 2. Töröljük át szárazra.

Tisztítás után hagyjuk, hogy a készülék teljesen száradjon át.

# Hibaelhárítás

# Újraindítás lefagyás esetén

Amennyiben a készülék nem reagál az érintésre, gombnyomásra, az alábbi eljárással kell újraindítanunk. Ezzel a saját adatok nem törlődnek.

Tartsuk nyomva a 🚍 gombot 10 másodperc hosszan.

A készülék újraindul (bekapcsol).

# Gyári beállítások visszaállítása

Az alapértelmezett kezdeti beállítások és tevékenység profilok visszaállítása. Ezzel a tevékenység adatok vagy az előzmény napló tartalma nem törlődik, tehát a túrák, edzések, pályák adatai megmaradnak.

Válasszuk a ≥ Rendszer > Készülék visszaáll. > Gyári értékek visszaállítása > √-t.

# Saját adatok és beállítások törlése

A teljes gyári állapot visszaállítását érjük el a művelettel.

A tevékenység adatok és az előzmény napló tartalma is törlődik, tehát a túrák, edzések, pályák adatai mind törlődnek. Ezzel nem töröljük a készülékre a számítógépünkről feltöltött adatokat.

Válasszuk a **■ > Rendszer > Készülék visszaáll. > Adatok és beállítások törlése > √-**t.

# Energiatakarékos használat

• Kapcsoljuk be az Energiatakarékos üzemmód-ot (45. oldal).

- Adatrögzítési módként válasszuk a **Intelligens**t (lásd 42. oldal).
- Kapcsoljuk be az Automatikus alvás (automatikus készenlét) funkciót (lásd 38. oldal).
- Kapcsoljuk ki a Telefon vezeték nélküli adatátvitel funkciót (lásd 39. oldal).
- Nézzük át a GPS-vétel beállításait (lásd 41. oldal).
- Távolítsuk el az érzékelőket, amelyek nincsenek használatban.

### Energiatakarékos mód bekapcsolása

Az energiatakarékos mód úgy módosítja a beállításokat, hogy az akkumulátor hosszabb túrák alatt se merüljön le idő előtt. A tevékenység során a kijelző kikapcsol, a képernyőre kell koppintanunk annak bekapcsolásához (felébresztéséhez), illetve automatikus riasztások élesítésével biztosíthatjuk, hogy semmilyen eseményről, állapotváltozásról se maradjunk le. Az energiatakarékos módban a GPS nyomvonali pontok és a mérők által mért adatok is ritkábban kerülnek mentésre, ezáltal a sebesség, távolság és nyomvonali adatok pontatlanabbá válnak.

**NE FELEDJÜK!** A napló energiatakarékos módban is rögzíti az adatokat, feltéve, hogy a számláló fut.

- Válasszuk a > Akkutakarékos mód > Bekapcsolt.
- Válasszuk ki azon riasztásokat, melyek a tevékenység során felébreszthetik a kijelzőt.

# A telefonom nem csatlakozik az Edge készülékhez

- Hozzuk az eszközt és a telefont hatótávolságon belül egymással.
- Ha a készülék és a telefon már párosítva vannak, mindkét eszközön kapcsoljuk ki a Bluetooth funkciót, majd kapcsoljuk vissza.

- Amennyiben a készülék nincs párosítva a telefonnal, kapcsoljuk be a Bluetooth vezeték nélküli funkciót az okostelefonunkon.
- Az okostelefonon nyissuk meg a Garmin Connect Mobile alkalmazást, válasszuk a ■ vagy ... pontot, majd válasszuk a Gamin készülékek > Készülék hozzáadása pontot a párosító mód indításához.
- Az Edge készüléken a kezdőképernyő tetejétől húzzuk lefelé az ujjunkat a beállítások widget előhívásához, majd válasszuk a **Telefon > Telefon párosítása** pontot a párosító mód indításához.

# GPS-vétel minőségének javítása, műholdas kapcsolat létesítésének gyorsítása

 Időszakosan végezzük el az adatfeltöltést a Garmin Connect fiókba. A Garmin Connect fiókhoz kétféleképp is csatlakozhatunk:

- USB-kábellel csatlakoztassuk az Edge-t egy olyan számítógéphez, melyen fut a Garmin Express™ alkalmazás.
- Csatlakoztassuk az Edge-t Bluetooth funkcióval ellátott, kompatibilis okostelefonon futó Garmin Connect Mobile alkalmazáshoz.
- Amikor a készülék a Garmin Connect fiókra felcsatlakozik, a műholdak helyzetére vonatkozó adatok is letöltésre kerülnek, melyek lehetővé teszik, hogy a műholdas kapcsolat gyorsabban létrejöjjön.
- Vigyük a készüléket szabadtérre, távol magas épületektől, fáktól.
- Pár percig maradjunk mozdulatlanul.

# Magasság beállítása

Amennyiben ismerjük pillanatnyi tartózkodási helyünk pontos magasságát, ezen információ alapján a készülék magasságmérőjét manuálisan is kalibrálhatjuk.

- Válasszuk a Hova? > > Magasság megadásat.
- Adjuk meg a magasságot, majd válasszuk a ✓-t.

# A menüfeliratok nem

a kívánt nyelven jelennek meg

- 1. Nyomjuk le hosszan a **E** gombot.
- 2. Görgessünk a legutolsó menüponthoz és lépjünk bele.
- 3. Válasszuk a lista hetedik elemét.
- 4. Válasszuk ki a nyelvet.

# O-gyűrűk cseréje

A tartókhoz csere gyűrűk elérhetők. **NE FELEDJÜK!** Csak EPDM pántot használjunk. A pánt beszerzésével kapcsolatosan lépjünk fel a http://buy. garmin.com oldalra, vagy forduljunk az ügyfélszolgálathoz.

# Készülékinformációk megtekintése

Megtekinthetjük a készülék azonosítóját, szoftver verziószámát, felhasználói szerződését.

- Válasszuk a > Rendszer > Névjegy pontot.
- 2. Válasszunk az alábbiak közül:
  - A Szerzői jogi információk a szoftver adatait, a készülék azonosítószámát, valamint a felhasználói szerződést tartalmazzák.
  - A Törvényi szabályozási információk pont a vonatkozó törvényi előírásokat és a típusjelzést tartalmazza.

# Szoftver frissítése a Garmin Express programmal

A rendszerszoftver frissítéséhez rendelkeznünk kell Garmin Connect fiókkal, valamint le kell töltenünk a Garmin Express™ alkalmazást.

- Csatlakoztassuk az USB-kábellel az Edge-t a számítógépünkhöz. Amennyiben új rendszerszoftver elérhető, a Garmin Express letölti azt az Edge-re.
- 2. Kövessük a képernyőn megjelenő utasításokat.
- Amíg a frissítés tart, ne csatlakoztassuk le az USB-kábelt se a számítógépről, se az Edge-ről.

# Termékfrissítések

Telepítsük számítógépünkre a Garmin Express programot (www.garmin.com/ express), és okostelefonunkra telepítsük a Garmin Connect Mobile alkalmazást. Ezáltal gyors hozzáférést nyerünk az alábbi, a készülékek használatát segítő szolgáltatásokhoz:

- · Szoftverfrissítések.
- Térkép frissítések
- · Termékregisztráció.

# További tudnivalók

Kiegészítőkkel, cserealkatrészekkel kapcsolatosan forduljunk a Garmin ügyfélszolgálathoz.

# Függelék

#### Adatmezők

Egyes adattípusokhoz külön megvásárolható ANT+ tartozékok megvásárlása szükséges.

Akkumulátor állapot – A kerékpáros lámpa kiegészítő berendezés akkumulátorának töltöttségi szintje. Akkumulátor szint – A hátralévő akkumulátor töltöttségi szint. **Átl. pedálütem (kerékpározás) –** Az aktuális tevékenység átlagos üteme (lépésszám vagy pedálfordulat) **Átlag köridő** – Az aktuális tevékeny-

ségre jellemző átlagos köridő.

**Átl. pulzusszám** – Az aktuális tevékenység átlagos pulzusszáma.

**Átlagsebesség** – Az aktuális tevékenység sebesség átlagértéke.

**Cél útpont –** Az útvonal vagy pálya utolsó pontja.

**Csatlakoztatott világítás –** A csatlakoztatott lámpák száma.

Eltelt idő – A rögzített teljes időtartam. Például ha elindítottuk a számlálót, és 10 percet kerékpározunk, majd 5 percre megállunk, majd újra indítjuk a számlálót és újabb 20 percet kerékpározunk, az összidő 35 perc lesz. Emelkedés a köv. pontig – A pálya következő pontjáig hátralevő emelkedés. Az adatok csak pedálütemmérővel párosított készüléknél jelennek meg.

**GPS jelerősség** – A GPS-műholdjelek vételi erőssége.

Menetirány – Az irány, amerre haladunk

**GPS pontosság** – Az a terület, melyen belül a meghatározott pozíció már tovább nem pontosítható. Pl. helyzetünk +/- 3.65 méteren belül határozható meg.

**Hátralévő idő –** Edzés vagy pálya megtétele során időt kitűzve célként a célig hátralévő idő.

Hátralévő távolság – Edzés vagy pálya megtétele során távolság célként való kitűzése esetén a cél teljesítéséig hátralévő távolság.

Hátralévő magasság – Pálya megtétele során magasság célként való kitűzése esetén a cél teljesítéséig hátralévő magasság. Idő – Az aktuális tevékenység számláló ideje (stopperideje).

**Idő a célig** – A cél eléréséhez szükséges becsült idő. Aktív navigáció mellett jelenik meg.

**Idő a következő pontig** – Az útvonalon a következő pont eléréséig szükséges becsült idő. Aktív navigáció mellett jelenik meg.

**Kalóriaszám** – Az elégetett kalória összmennyisége.

Kilométer-számláló – A túrák során megtett össztávolság. A túra számlálók törlése után nem nullázódik.

**Köridő** – Az aktuális kör stopperideje. Pontos idő – Az aktuális pozíció és idő beállítások szerinti pontos idő.

**Körök** – Az aktuális tevékenység során megtett körök száma.

**Kör pulzus** – Az aktuális kör átlagos pulzusszáma.

**Körsebesség** – Az aktuális kör sebesség átlagértéke.

**Körtávolság –** Az aktuális kör alatt megtett távolság

Következő útpont érkezési időpontja – Az a becsült időpont, amikor a következő időpontot elérjük (a cél helyi ideje szerint). Navigációs során jelenik meg az adat.

**Következő útpont –** Az útvonal, pálya következő pontja.

Magasság – Aktuális pozíciónk tengerszint feletti vagy alatti magassága. Max. sebesség – Az aktuáls tevékenységre jellemző legnagyobb sebesség.

**Napkelte** – A napkelte GPS pozíciónkban jellemző időpontja.

Napnyugta – A naplemente GPS pozíciónkban jellemző időpontja.

Pedálütem (kerékpározás) – Hajtókar fordulatszáma. Kizárólag pedálütemmérő csatlakoztatása mellett elérhető adat.

**Pedálütem - Kör** (kerékpározás) – Az aktuális kör átlagos pedálüteme.

Pulzusszám – Szívritmusunk szívdobbanás / perc szerint. Pulzusmérő párosítása és használata szükséges. Pz.sz.max% – Pulzusszám a maximális pulzusszám százalékában.

**Pulzustartomány** – Az aktuális pulzustartomány (1-5). Alapértelmezés a tartományok a felhasználói profil és a maximális pulzusszám (220 mínusz a korunk) szerint kerül

**Sebesség** – Az aktuális haladási sebesség.

**Távolság** – Az aktuális kör vagy tevékenység alatt megtett távolság.

Távolság a következő útpontig – Az útvonal, pálya következő pontjáig hátralévő távolság.

Távolság a következőig – Az útvonalon a következő útpont távolsága. Az adat csak navigáció esetén jelenik meg.

Távolság az úticélig – Az útvonalon a végső célpont távolsága. Az adat csak navigáció esetén jelenik meg. **Teljes emelkedés** – Az utolsó nullázás óta mért magasság (szint) növekedés.

**Teljes süllyedés** – Az utolsó nullázás óta mért magasságvesztés.

Világítás kialakítás – A világítási rendszer kiépítési módja.

Világítási szög – A fényszóró megvilágítási módja.

Úti cél érkezési időpontja – Az a becsült időpont, amikor az úti célt elérjük (a cél helyi ideje szerint). Navigációs során jelenik meg az adat.

| Tart. | Nax. pulzus<br>%-a | Érzékelhető igénybevétel                                              | Eredmény                                                                           |
|-------|--------------------|-----------------------------------------------------------------------|------------------------------------------------------------------------------------|
| 1     | 50%–60%            | Nyugodt, könnyű tempó;<br>ütemes légzés.                              | Szabályzott légzést igénylő<br>edzés kezdő szintje; stressz<br>csökkentő.          |
| 2     | 60%–70%            | Kényelmes tempó; enyhén<br>mélyebb légzés, társalgás<br>lehetséges.   | Alap szív- és érrendszeri<br>edzés; jó bemelegítési,<br>rekreációs tempó.          |
| 3     | 70%–80%            | Mérsékelt tempó;<br>társalgás nehezebben<br>folytatható.              | Fokozott légzőrendszeri<br>terhelés; optimális<br>szívrendszeri edzés.             |
| 4     | 80%–90%            | A tempó gyors és kicsit<br>kényelmetlen;<br>erőteljes légzés.         | Levegővétel ritkul,<br>küszöbérték, fokozott<br>sebesség.                          |
| 5     | 90%–100%           | A tempó sprintre vált, hosszú<br>ideig nem tartható; nehéz<br>légzés. | Levegővétel ritkul, nagy<br>izomzati megerőltetés,<br>nagyfokú energiafelemésztés. |

# Pulzustartomány besorolási táblázat

#### Gumiabroncs méretek és kerületek

A sebességérzékelő automatikusan érzékeli a kerék méretét. Szükség esetén a sebességérzékelő beállításaiban manuálisan beállíthatjuk a kerék átmérőjét.

A gumiabroncs mérete a köpeny mindkét oldalán fel van tüntetve. Az alábbi nem egy átfogó lista. A biciklikerék átmérőjét magunk is megmérhetjük, illetve használhatunk egy, az interneten található kalkulátort.

| Gumiabroncs mérete | Hossz (mm) |
|--------------------|------------|
| 20 × 1.75          | 1515       |
| 20 × 1-3/8         | 1615       |
| 22 × 1-3/8         | 1770       |
| 22 × 1-1/2         | 1785       |
| 24 × 1             | 1753       |
| 24 × 3/4 CSŐ ALAKÚ | 1785       |
| 24 × 1-1/8         | 1795       |
| 24 × 1.75          | 1890       |
| 24 × 1-1/4         | 1905       |
| 24 × 2.00          | 1925       |
| 24 × 2.125         | 1965       |
| 26 × 7/8           | 1920       |
| 26 × 1-1.0         | 1913       |

| Gumiabroncs mérete | Hossz (mm) |
|--------------------|------------|
| 26 × 1             | 1952       |
| 26 × 1.25          | 1953       |
| 26 × 1-1/8         | 1970       |
| 26 × 1.40          | 2005       |
| 26 × 1.50          | 2010       |
| 26 × 1.75          | 2023       |
| 26 × 1.95          | 2050       |
| 26 × 2.00          | 2055       |
| 26 × 1-3/8         | 2068       |
| 26 × 2.10          | 2068       |
| 26 × 2.125         | 2070       |
| 26 × 2.35          | 2083       |
| 26 × 1-1/2         | 2100       |
| 26 × 3.00          | 2170       |
| 27 × 1             | 2145       |
| 27 × 1-1/8         | 2155       |
| 27 × 1-1/4         | 2161       |
| 27 × 1-3/8         | 2169       |
| 29 x 2.1           | 2288       |
| 29 x 2.2           | 2298       |
| 29 x 2.3           | 2326       |
| 650 x 20C          | 1938       |
| 650 x 23C          | 1944       |
| 650 × 35A          | 2090       |
| 650 × 38B          | 2105       |
| 650 × 38A          | 2125       |
| 700 × 18C          | 2070       |
| 700 × 19C          | 2080       |
| 700 × 20C          | 2086       |

| Gumiabroncs mérete | Hossz (mm) |
|--------------------|------------|
| 700 × 23C          | 2096       |
| 700 × 25C          | 2105       |
| 700C CSŐ ALAKÚ     | 2130       |
| 700 × 28C          | 2136       |
| 700 × 30C          | 2146       |
| 700 × 32C          | 2155       |
| 700 × 35C          | 2168       |
| 700 × 38C          | 2180       |
| 700 × 40C          | 2200       |
| 700 × 44C          | 2235       |
| 700 × 45C          | 2242       |
| 700 × 47C          | 2268       |

# Rádiósugárzásnak való kitettség

A készülék egy mobil jeladó és vevő, amely a hang- és adatátvitel érdekében egy antenna révén alacsony szintű rádiófrekvenciás energiát (RF) bocsát ki és fogad. A készülék a maximális teljesítményen működve és a Garmin által engedélyezett kiegészítők felhasználása mellett az előírt küszöbértékek alatt bocsát ki rádiófrekvenciás energiát. Az FCC rendelkezés rádiósugárzásnak való kitettségre vonatkozó előírásainak történő megfelelőség érdekében a készüléket mindig kompatibilis tartóban használjuk, illetve kizárólag a telepítési útmutatóban meghatározott módon rögzítsük. Ettől eltérő kiépítésben ne használjuk a készüléket.

A készüléket ne használjuk, ne telepítsük eltérő típusú antenna, jeladó mellé.

# Α

R

adat rögzítés 42 képernyők 33-35 tárolás 29 letöltés 30, 31 adatmezők 32, 34, 37, 38 ANT+ mérők 7, 24, 27, 38 párosítás 24 alkalmazások 17-20, 32 okostelefonok 1 alvás mód 38 akkumulátor töltése 4 energiatakarékos használat 44 típusa 8 asszisztencia 20-24 atléta 26 Auto Lap funkció 36 Auto Pause funkció 38 automatikus görgetés 38-39 automatikus alvás 38

fájlok, letöltés 30-31

Edge® Explore használati útmutató

baleset felismerés 20-24

Tárgymutató

beállítások 32, 33, 39-42, 46 készülék 43 Bluetooth funkció 24 Bluetooth technológia 20, 39

С

Е

É

cím keresés 9

Connect IQ 32

edzés 7.36

képernyők 38

érintőképernyő 4

érdekes helyek keresése

Csoport követés 17-20

G

Garmin Connect 1, 2, 7, 12, 17, 18-23, 27, 29, 30, 46-48 Garmin Express, szoftver frissítése 47, 48 gyári állapot 44 GPS 41 műholdas kapcsolat 8, 46 gumiabroncs méretek 53, 54

felhasználó profil, törlés

frissítés, szoftver 48

felszerelés 6

32

#### н

9

hangjelzések 42 háttérvilágítás 3, 41 helyek 8 törlése 11 szerkesztése 11 keresés a térképen 8

#### küldése 24 hibaelhárítás 44

### idő, riasztások 35 időzónák 43

#### Κ

kalória riasztás 35 készülék személvre kiegészítők 48. 54 szabása 32-35 készülék ápolása 43 úiraindítás 44 képernvő 4 lezárás 4 kezelőaombok 1 kijelző beállítások 41. 42 koordináták 9.10 körök 1. 15. 33. 50

# lezárása, képernvő 4 LiveTrack 19. 20

Μ magasság, kalibrálás 46.47 mértékegységek 42 műholdas-kapcsolat 8, 41 műszaki adatok 43

Ν napló 27 törlése 28 letöltés számítógépre 29-31 navigáció a kiindulási helv felé 10 navigáció 7-10 vissza a startig 10 leállítás 10 normál tartó felszerelése 6 nvelvi beállítások 42 0 O-avűrűk 6 okostelefon 1-3, 17-23.

45.46

párosítás 17

#### Ρ

pálvák 11-16 létrehozása 11 törlése 15 szerkesztése 15 letöltése 12 pálva útpontok, helv kivetítése 11. 10 pánt 47 párosítás 1.2 ANT+ mérők 24 Bluetooth mérők 24 okostelefon 1, 2, 45, 46 pedálütem, riasztás 35 pulzusszám riasztás 35 tartományok 25. 26. 52

#### R

rendszerbeállítások 41. 42 riasztások 33. 35. 36. 45

S 29. 30. 39. 40. saiát adatok törlése 44

#### SZ

számítógép, csatlakoztatás 30-32 számláló 7 27 személves rekord 28 törlés 28 szoftver szerződés 47 frissítése 47.48 verzió 47

#### т

távolság, riasztások 35.37 tevékenységek tárolása 29 térképek 16 helvek keresése 16 táiolás 16 beállítások 16 frissítés 47.48 tisztítás 43 típusielzést 47

#### U

**USB 48** kapcsolat bontása 31

Ú újraindítás lefagyáskor 44 útvonalak létrehozás 11 12 beállítása 17

Ü üzenetválasz 40

#### v

gek 20-24 w widaetek 32 Ζ

# vendéa mód 40 vészhelvzeti elérhetősézónák. idő 43

Edge<sup>®</sup> Explore használati útmutató

Edge<sup>®</sup> Explore használati útmutató